# Kom godt i gang med elektroniske ansøgninger om parallelimport

# Indhold

| Ny ansøgning                                           | 2 |
|--------------------------------------------------------|---|
| Prøvepakninger til Lægemiddelstyrelsen                 | 4 |
| Sådan modtager du henvendelser fra Lægemiddelstyrelsen | 5 |
| At svare på en henvendelse fra Lægemiddelstyrelsen     | 6 |
| At skrive en besked til Lægemiddelstyrelsen            | 7 |
| Support                                                | 8 |

#### Ny ansøgning

Hvis du ønsker at ansøge Lægemiddelstyrelsen om tilladelse til at markedsføre et parallelimporteret lægemiddel, kan du gøre det fra DKMAnet.

Inden du går i gang med at ansøge er det en god ide at klargøre de dokumenter, der skal benyttes i forbindelse med udfyldelse af ansøgningsskemaet, så du har adgang til dem elektronisk.

Det drejer sig om følgende dokumenter

- Navn og adresse på de(n) virksomhed(er)/grossist(er), hvorfra det parallelimporterede præparat leveres.
- Navn og adresse på ompakker, beskrivelse af ompakningsprocedure og eventuelt navn og adresse på frigiveren af lægemidlet.
- GMP-certifikat for ny(e) ompakker(e).
- Udkast til mærkning af indre og ydre emballage.
- Eventuelt en transportbeskrivelse.

Gå herefter i menuen "Lægemidler" og vælg "Parallelimport".

|                                                                                           |                                                                                                    |             |                                                            | 10:11:39                                                                                                | 7 dage 9 timer 4 |
|-------------------------------------------------------------------------------------------|----------------------------------------------------------------------------------------------------|-------------|------------------------------------------------------------|----------------------------------------------------------------------------------------------------|------------------|
| Priser og tilskud                                                                         | Lægemidler                                                                                                    | Bivirkninge | r og forsøg                                                | Virksomhedstilladels                                                                                    | er Medicinsk i   |
| Forside                                                                                   | Indlægssedler                                                                                                    |             |                                                            |                                                                                                    |                  |
|                                                                                           | Parallelimport                                                                                                    |             |                                                            |                                                                                                    |                  |
| Priser og tilsk                                                                           | ud                                                                                                    | -           | Virkson                                                    | nhedstilladelser                                                                                        |                  |
| Priser og paknin<br>Priser og paknin<br>Filoverførsel<br>Korrespondance<br>Ansøgning om g | Priser og pakninger - oversigt<br>Priser og pakninger - anmeldelser<br>Filoverførsel<br>Korrespondance <b>(35 nye meddelelser)</b><br>Ansøgning om generelt tilskud |             | Fremstill<br>Engrosfo<br>Detailfor<br>Håndteri<br>Udførels | ling og indførsel<br>orhandling<br>rhandling<br>ing af euforiserende stoff<br>æ af ikke-kliniske forsøg | er               |
| Lægemidler                                                                                |                                                                                                    |             | Medicin                                                    | isk udstvr                                                                                              |                  |
| Indlægssedler<br>Ansøgning om p                                                           | arallelimport                                                                                                    |             | Registre<br>Eksporte                                       | ring<br>certifikat                                                                                      |                  |

Tryk herefter på "Ansøg", og du kan nu udfylde ansøgningsskemaet.

| Bruger:<br>Må alt 1<br>Tid på DKMA:                     | Virksomhed:<br><u>Virksomhed 1</u><br>Prisperiode deadline: |     | Kontakt: 🖂   | +45 4488952 | 5 Log af  |
|---------------------------------------------------------|-------------------------------------------------------------|-----|--------------|-------------|-----------|
| 10:14:55                                                | 7 dage 9 timer 45min                                        |     | Spørgsmal og | svar        |           |
| /irksomhedstilladelser                                  | Medicinsk udstyr                                            | Adı | ninistration | Indsendt    |           |
|                                                         |                                                             |     |              | Σ           | ejledning |
| et allerede godkendt læge<br>ert land, hvorfra import ø | emiddel. Der<br>nskes                                       |     |              |             | Ansøg     |
| ininger, samt den tilhøren                              | de                                                          |     |              |             |           |
|                                                         |                                                             |     |              |             |           |

Når du udfylder skemaet skal du være opmærksom på, at alle felter, der er markeret med en orange stjerne, (\*) er obligatoriske og derfor skal udfyldes, før ansøgningen kan sendes. Hvis ikke alle obligatoriske felter er fyldt ud, vil skriften på "send-knappen" være grå og knappen vil være inaktiv.

Ved en række af felterne er der en hjælpeknap (主). Ved at klikke på knappen, kan du få hjælp til at udfylde det pågældende felt.

I Lægemiddelstyrelsens vejledning om parallelimport er der fastsat nogle krav til ansøgningens følgebrev. Blandt andet skal det angives, hvilket produktresumé indlægssedlen er lavet på baggrund af, inkl. dato for dette. Desuden skal det anføres om indlægssedlen er opdateret i henhold til kommentarer modtaget i en tidligere tilladelse til parallelimport.

Disse oplysninger kan du, i det elektroniske ansøgningsskema, angive i det felt, hvor det er muligt at indtaste yderligere oplysninger om indlægssedlen.

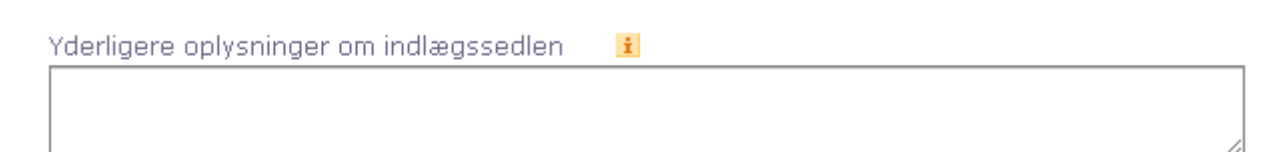

Øvrige oplysninger der er relevante for behandlingen af ansøgningen kan også angives her.

## Prøvepakninger til Lægemiddelstyrelsen

Selvom ansøgningen indsendes elektronisk, er det stadigvæk et krav, at der indsendes en fysisk prøvepakning af lægemidlet til Lægemiddelstyrelsen. Prøvepakningen skal være påført ansøgers navn, dato for ansøgningen, eksportland samt Lægemiddelstyrelsens sagsnummer. Sagsnummeret fremgår øverst på den liste, der fremkommer umiddelbart efter indsendelse af denne formular. Listen kan også findes under fanebladet "Indsendt".

|                  |     | Kontakt: 🔛   | Log af          |  |
|------------------|-----|--------------|-----------------|--|
| adline:<br>7 min |     | Spørgsmål og | svar            |  |
| udstyr           | Adı | ninistration | <u>Indsendt</u> |  |
|                  |     |              |                 |  |

Prøvepakningen skal sendes til Lægemiddelstyrelsen Att.: Workflow Axel Heides Gade 1, DK- 2300 København S

og skal sendes samme dag som indsendelsen af formularen. Vores behandling af sagen starter ikke, før vi har modtaget prøvepakningen.

# Sådan modtager du henvendelser fra Lægemiddelstyrelsen

I løbet af en typisk ansøgningsprocedure vil man som ansøger modtage flere breve fra Lægemiddelstyrelsen. Når Lægemiddelstyrelsen sender et brev til ansøgeren via DKMAnet, vil alle personer i den ansøgende virksomhed, som er tilknyttet parallelimportmulighederne i DKMAnet modtage en e-mail. I e-mailen vil der stå, at der en ny henvendelse i en bestemt sag. Det er herefter muligt at finde henvendelsen ved at gå til parallelimportområdet i DKMAnet og herefter gøre følgende:

Find det lægemiddel, som henvendelsen vedrører. Klik på "Vissager".

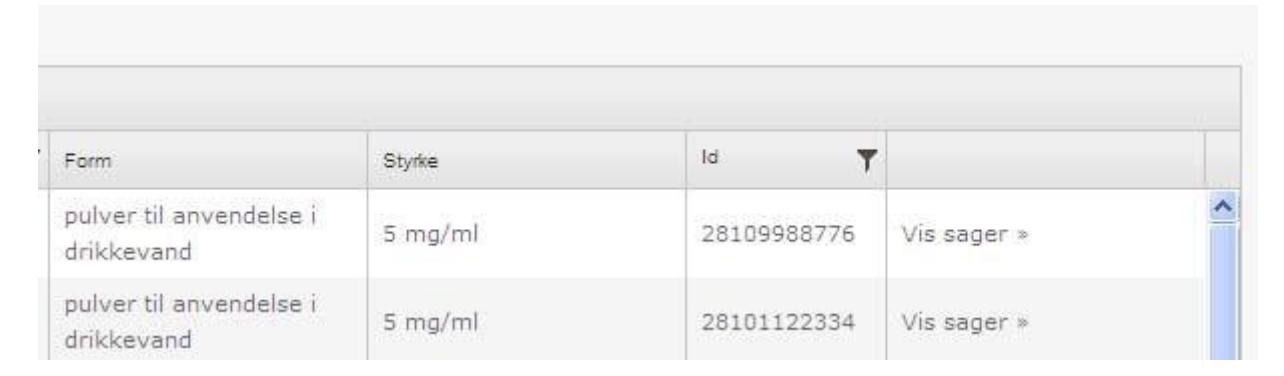

#### Klik herefter på "Vis korrespondance"

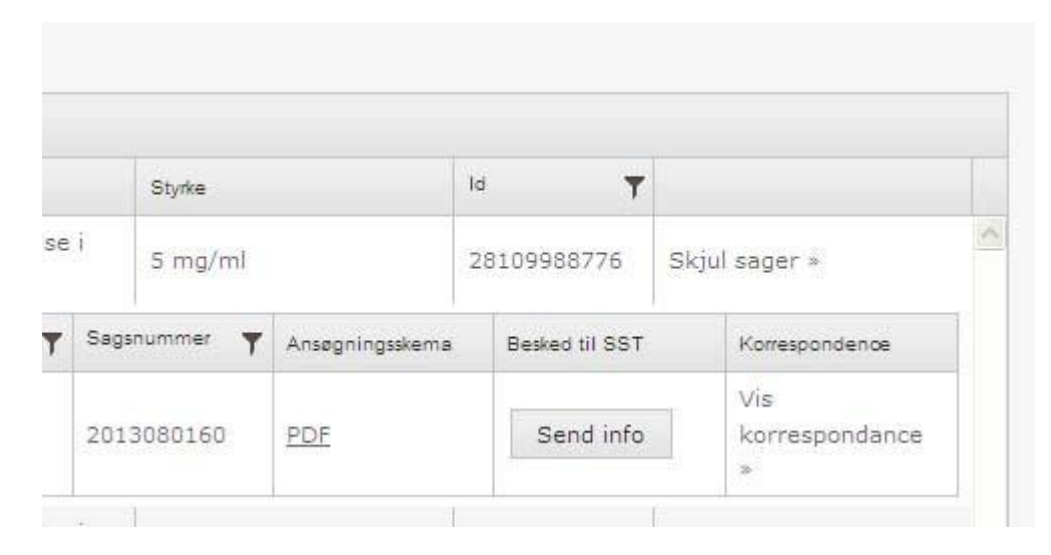

# Herefter det muligt at se selve henvendelsen ved at trykke på U-ikonet ved den relevante linje.

| dec.             |                               | deals | kar at sandra navn |      | 02.07.20 | 11.7 | n         |                              |
|------------------|-------------------------------|-------|--------------------|------|----------|------|-----------|------------------------------|
| Indsendt af Emne |                               |       | Modtaget           |      | Bilag    |      |           |                              |
| Må alt 1         | Ansøgning -<br>Landnr: 2 - BC | GR.   | 30/06/2012         | 2013 | 2060227  | PDF  | Send info | Skjul<br>korrespondance<br>» |
| Må alt 1         | Ansøgning -<br>Landnr: 5 - Gf | RC    | 28/06/2012         | 2013 | 2060221  | PDF  | Send info | Vis<br>korrespondance<br>»   |

Virksomhedens lokale DKMAnet systemadministrator har mulighed for at bestemme, hvilke personer i virksomheden, der skal være tilknyttet parallelimportmulighederne i DKMAnet, og dermed hvilke personer, der skal have en e-mail, når der er en ny henvendelse fra Lægemiddelstyrelsen.

## At svare på en henvendelse fra Lægemiddelstyrelsen

Hvis Lægemiddelstyrelsen under sagsbehandlingen, har stillet spørgsmål til ansøgningen via DKMAnet, vil der ved korrespondancelinjen være en "Besvar-knap". Ved at klikke på den, får du mulighed for at besvare henvendelsen.

| Modtaget   | Bilag |        |
|------------|-------|--------|
| 05-11-2013 | Q     |        |
| 03-10-2013 | Q     | Besvar |

I den efterfølgende dialogboks har du nu mulighed for at besvare henvendelsen via et følgebrev og eventuelle bilag. Svaret fremgår herefter som en ny korrespondancelinje.

På forsiden af DKMAnet er der en oversigt over de henvendelser, der endnu ikke er besvaret.

| Virksomhed:<br>Virksomhed 1 |                                              |                   | Kontakt: 🖂                         | +45 4488952           | 5 Log af |
|-----------------------------|----------------------------------------------|-------------------|------------------------------------|-----------------------|----------|
| <b>KMA:</b><br>05           | Prisperiode deadline:<br>7 dage 6 timer 9min |                   | Spørgsmål og                       | svar                  |          |
| hedstilladelser             | Medicinsk udsty                              | r Ad              | ministration                       | Indsendt              |          |
|                             |                                              |                   |                                    |                       |          |
| idelser                     | Ub                                           | esvar             | ede henvend                        | elser                 |          |
| ørsel                       | Use                                          | er1 (S:<br>gående | ST) har rettet h<br>e sagsnr 20130 | envendelse (<br>80004 | til      |
| riserende stoffer           | Em<br>17,                                    | ine: Te<br>/10/13 | est<br>08:03                       | Vis                   | saq      |

## At skrive en besked til Lægemiddelstyrelsen

Det er også muligt at skrive en ny besked eller sende yderligere information til Lægemiddelstyrelsen i en bestemt sag. Ved hver sag er der en "Send Info"-knap, som via en dialogboks, giver mulighed for dette.

| orm                                 |      | Styrke   |                | Id | Ŧ              |             |            |
|-------------------------------------|------|----------|----------------|----|----------------|-------------|------------|
| oulver til anvendelse<br>Irikkevand | i    | 5 mg/ml  |                | 2  | 8109988776     | Skjul sager | r »        |
| Modtaget <b>Y</b>                   | Sags | nummer 🍸 | Ansøgningssken | na | Besked til SST | Korres      | pondence   |
| 16/08/2013                          | 201  | 3080160  | PDF            |    | Send info      | Vis         | espondance |

I dialogboksen er det muligt at skrive en kort besked eller/og eventuelt supplere beskeden med et følgebrev og ét eller flere bilag.

| ▼ Besvar henvendelse |        |   |
|----------------------|--------|---|
| Emne                 |        |   |
| Besked til SST       |        | _ |
|                      |        |   |
| Edlashrey            | TI EØ1 | 1 |
| røigeblev            |        |   |
| Bilag                | TILFØJ |   |

Efter henvendelsen er afsendt, kan man efterfølgende finde den som en ny korrespondancelinje i den konkrete sag i DKMAnet.

Bemærk at når sagen er afsluttet, vil det ikke længere være muligt at sende korrespondance til den pågældende sag.

#### **Support**

Hvis der er spørgsmål til fx udfyldelsen af et ansøgningsskema kan Lægemiddelstyrelsens parallelimportmedarbejdere kontaktes via e-mail <u>parallelimport@dkma.dk</u>eller via telefon 44 88 96 85.

Hvis I har tekniske eller adgangsmæssige spørgsmål til DKMAnet, kan I kontakte DKMAnet-supporten via email <u>DKMAnet@dkma.dk</u> eller via telefon 44 88 95 25.